### **Evaluator's Guide to Faculty Search**

Interfolio Faculty Search provides faculty members and staff with a set of tools specifically designed to facilitate academic committee work. When its time to hire faculty or consider fellowship applications, evaluators can easily access and review applicant materials and participate in committee activities on-line with Faculty Search.

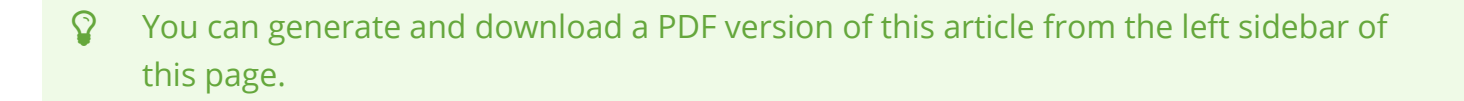

#### Getting started:

### If you do not already have an Interfolio account, you will get an email inviting you to activate your free account

Click "Activate Now" in the invitation email.

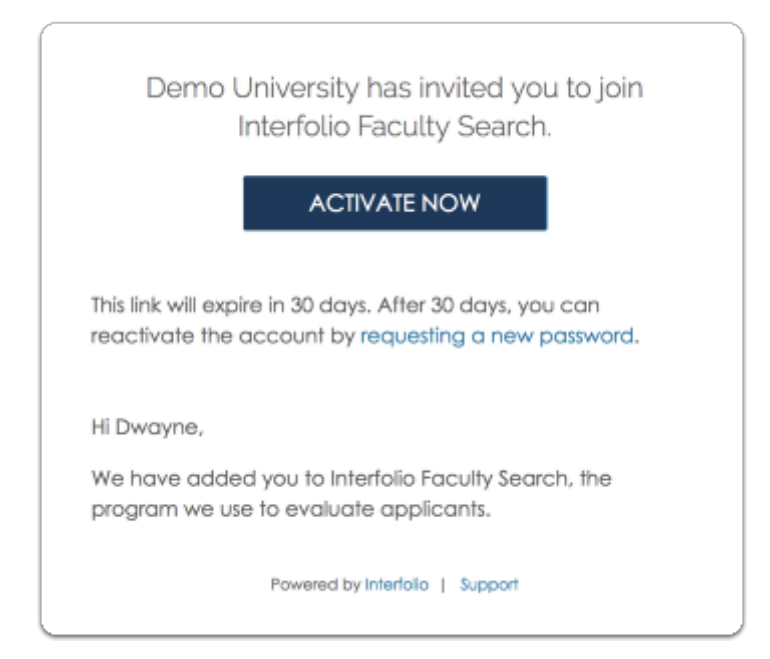

Set your password, agree to our terms of service and click "Activate Account" to access Faculty Search

| Activate Account                                                                         |               |  |  |  |
|------------------------------------------------------------------------------------------|---------------|--|--|--|
| Your account is almost ready! Please enter a password to finish activating your account. |               |  |  |  |
| Email Address                                                                            |               |  |  |  |
| derrol@demo.edu                                                                          |               |  |  |  |
| First Name *                                                                             | Last Name *   |  |  |  |
| Dwayne                                                                                   | Errol         |  |  |  |
| Password *                                                                               |               |  |  |  |
|                                                                                          | Show Password |  |  |  |
| I agree to Interfolio's Terms of Service.                                                |               |  |  |  |
| Activate Account                                                                         |               |  |  |  |
|                                                                                          |               |  |  |  |

#### If you already have an account with us, your invitation email will take you to your account to sign in

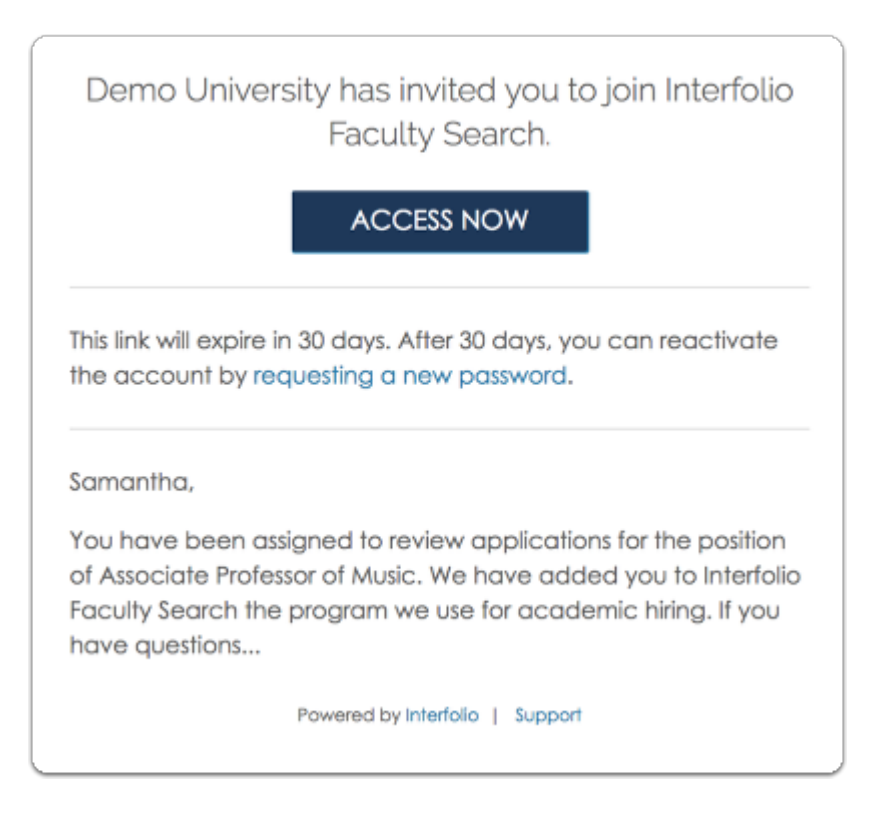

#### Sign into your account

You can sign in to the program with your email and password, your Google account, or using your institutional ID.

| Sign In                                                             |                     |  |  |
|---------------------------------------------------------------------|---------------------|--|--|
| Sign in with email                                                  | Or sign in with:    |  |  |
| Email * Enter Email                                                 | Partner Institution |  |  |
|                                                                     |                     |  |  |
| Enter Password                                                      |                     |  |  |
| Sign In<br>Forgot your password?                                    |                     |  |  |
| Don't have an account?                                              |                     |  |  |
| Use Interfolio's suites of services to simplify your academic life. |                     |  |  |
| Create an account                                                   |                     |  |  |

#### Viewing the list of positions:

### Click "Positions" in the left hand menu to see a list of positions you have been assigned to evaluate

Alternatively, you can click the name of a particular position in your list of action items to open it.

| × 斍 interfolio         |                                                                                     |  |  |  |  |
|------------------------|-------------------------------------------------------------------------------------|--|--|--|--|
| Home<br>Faculty Search | Welcome back, Victoria Oldman                                                       |  |  |  |  |
| Positions              | Your Action Items                                                                   |  |  |  |  |
|                        | Assistant Professor of Graphic Arts<br>Department of Art   Faculty   Faculty Search |  |  |  |  |

### Positions are listed in a table that displays the position name, status, type, and open and close dates

The positions to which you have access will display in a table that lists:

- **Position:** The name or title of the position you are trying to fill such as "Associate Professor..."
  - Beneath the position title you will see the department, position type (faculty, fellowship, staff, etc), and position ID number
- **Status:** The position status describes the current state of the search, such as; "Accepting Applications," "Under Review", etc.
- Application Information: The number of applications for the position and the open and close dates indicating when a position is open or closed to new applications

| The College of Interfolio > Positions                                        |                        |                                                        |  |  |  |  |  |
|------------------------------------------------------------------------------|------------------------|--------------------------------------------------------|--|--|--|--|--|
| Search by position name, unit, type, status or date Filter Clear Filter      |                        |                                                        |  |  |  |  |  |
| Type<br>All Types                                                            | Status<br>All Statuses | Active or Closed?                                      |  |  |  |  |  |
| Position *                                                                   | Status ¢               | Application Information \$                             |  |  |  |  |  |
| Assistant Professor of Graphic Arts<br>Department of Art   Faculty   ID:3519 | Accepting Applications | 7 applications<br>Open from: Feb 2, 2017 - May 1, 2019 |  |  |  |  |  |

#### Position list management:

We have features to help you search, sort, and organize the list of positions you have been assigned to evaluate.

- Search: You can search for a particular position by name, unit, position type, status or date
- Filter: You can also filter the list to only display positions of a particular type, status, or limit the display to either active or closed positions

| The College of Interfolio > Positions                                                                         |                                                                               |
|----------------------------------------------------------------------------------------------------|-------------------------------------------------------------------------------|
| Search by position name, unit, type, status or date Q Filter Clear Filte                                      | rs                                                                            |
| Type     Status       All Types     All Statuses                                                              | Active or Closed?                                                             |
| Position *                                                                                                    | Status   Application Information                                              |
| Adjunct Professor of English<br>Department of English   Faculty   10:4082                                     | Accepting Applications<br>Opens: Jul 3, 2018                                  |
| Assistant Professor of Graphic Arts<br>Department of Art   Faculty   ID:3519                                  | Accepting Applications<br>Open from: Feb 2, 2017 - May 1, 2019                |
| Assistant Professor Painting and Printmaking<br>Department of Washington DC Sports   Temporary Help   ID:3761 | Reviewing Applicants 0 applications<br>Open from: Mar 15, 2017 - Jun 21, 2019 |
| Creative Writing Fellow in Poetry<br>Department of English   Fellowship   ID:3526                             | Accepting Applications Opens: Jan 16, 2018                                    |

#### Viewing the list of applicants:

Click the position title to access the applications for a position

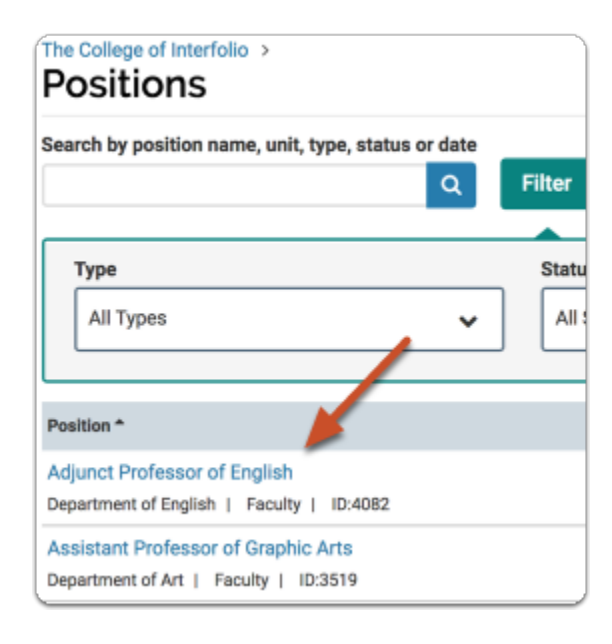

# Applications are listed in a table that displays the applicant name, the date the application was last updated, the applicant status, and if permissions allow; tags and a rating summary

At the top of the page you will see the unit where the position is posted, the current position status and open and close dates.

The applications display in a table that lists:

- **Applicant name:** click the applicant's name to open their application and view their application materials, or check the box next to the name to select more than one applicant.
- **Application Status:** The application status describes the place of the applicant in the search process, such as; "Add to Shortlist," "Not Competitive," "Invited for Interview," etc.
- Tags: Tags are short bits of text tags that can be used to sort or mark applications for a variety of purposes. If permissions allow you can create tags and view tags added by others to applications.
- **Rating:** If permissions allow you can rate applicants on custom criteria using a five star scale. Depending on the settings for the position, you may be able to see your overall rating listed here.

The applicant list can get quite long. For more information on the features we have for managing a large applicant pool see below <u>Organizing the Applicant List.</u>

| The C<br>As           | The College of Interfolio > Positions > Assistant Professor of Graphic Arts |                                |                   |                  |                       |                      |
|-----------------------|-----------------------------------------------------------------------------|--------------------------------|-------------------|------------------|-----------------------|----------------------|
| Unit<br>Depar<br>Appl | rtment of Art A                                                             | tatus<br>ccepting Applications | <b>Ope</b><br>Feb | ns<br>2, 2017    | Closes<br>May 1, 2019 | 9                    |
| Searc<br>7 of 7       | Applicants Shown.                                                           |                                |                   |                  | Filter 🗸 Saved Views  | V Columns V          |
|                       | Applicant Name 👻                                                            | Date Updated                   | Applicant Stat    | us Tags          |                       | My Overall Rating \$ |
|                       | Maria Anderson<br>M.F.A Master of Fine Arts, Interfolio Unit<br>COMPLETE    | versity Nov 9, 2014            | Shortlist         | Strong portfolio | WL Wrong Degree       | ****                 |

#### Reviewing application materials on-line:

Check the name of one or more applicants in the list to review their submitted materials

**()** Selecting a name or names from the list opens a new set of buttons on the page.

| 7 of 3 | 7 Applicants Shown.                                                             |                |                  |                                         | Read Tag • !        |
|--------|---------------------------------------------------------------------------------|----------------|------------------|-----------------------------------------|---------------------|
|        | Applicant same \$                                                               | Date Updated 💠 | Applicant Status | Tags 💋                                  | My Overall Rating 👻 |
| ۵      | Merria Anderson<br>M.F.A Master of Fine Arts, Interfolio University<br>COMPLETE | Nov 9, 2014    | Shortlist        | Strong portfolio WL Wrong Dane          | ****                |
|        | David Taylor<br>B.A Bachelor of Arts, University of Interfalic<br>COMPLETE      | Nov 9, 2014    | Shortlist        | Previous applicant 🛛 🛪 Strong portfolio | ***                 |

Click "Read" in the upper right corner of the page to view selected applications in your browser

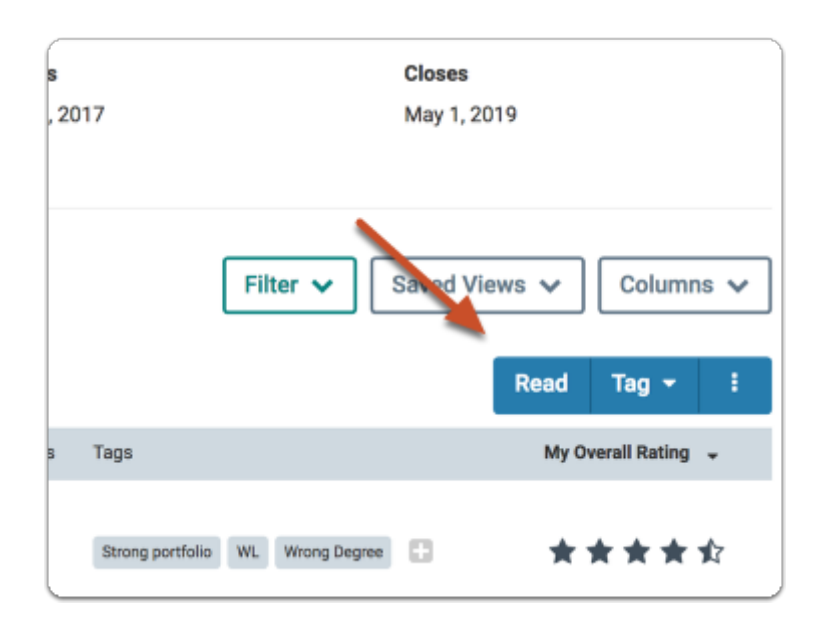

#### Review applications on-line using our materials viewer

Application materials open in Interfolio's materials viewer within your broswer. You can scroll through the applications, search for terms in .pdf documents that are part of the application,

and if permissions allow, you can leave comments, tags, and give applicants a rating on predefined criteria.

| Maria Anderson          | G Position                                                                |
|-------------------------|---------------------------------------------------------------------------|
| = 1 of 3 Applicants     | 🗣 Comments 💊 Tags 🤹 Ratings 📥 Download Search PDF Search                  |
|                         | 0                                                                         |
| Application Annotations |                                                                           |
| V APPLICATION           |                                                                           |
| Cover Letter            | Maria Anderson                                                            |
| C.V.                    | 1023 Connectical Avenue NW                                                |
| Personal Statement      | Wearington, DC 200366<br>T1: 877-897-8907<br>E: Taurie tree@crantalis.com |

Materials submitted by the applicant appear bookmarked as application materials. If internal documents have been added to the application by the committee, these are are bookmarked in the viewer as well.

| Maria Anderson          |                                                                                                    |  |  |  |
|-------------------------|----------------------------------------------------------------------------------------------------|--|--|--|
| 1 of 3 Applicants       | 😪 Comments 🛛 🗣                                                                                         |  |  |  |
| Application Annotations | Maria Ar                                                                                               |  |  |  |
| ✓ INTERNAL DOCUMENTS    | 1025 Connecticut Avenue NW<br>Washington, DC 20036<br>T: 877-997-8807<br>E: laurie.test@interfolio.com |  |  |  |

## You can leave notes/annotations on the material from the lower right of the viewer

#### () Only you can view the notes you leave on an application.

- Point notes are virtual stickies that point to something in the document
- Area notes allow you to select a section of text in a document
- · Text notes highlight passages of selected text

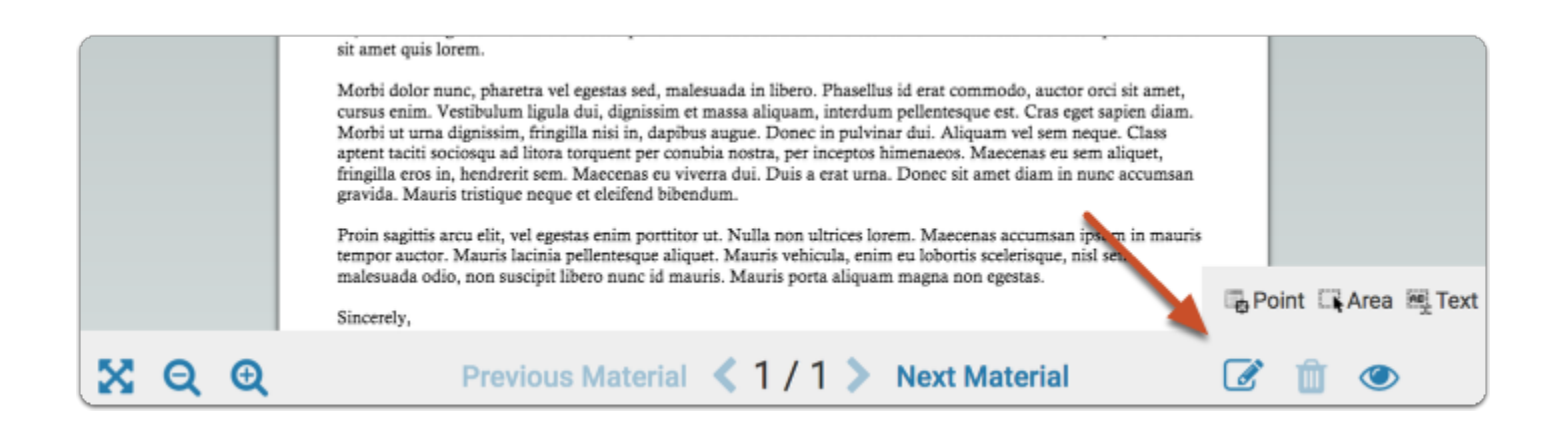

# Click the "More Options" icon and select "Download" to save PDF copies of all selected applications

| ord Search     | Saved Vie | ws 🗸       | Column      | s 🗸 |        |
|----------------|-----------|------------|-------------|-----|--------|
|                |           | Read       | Tag 🔻       | ÷   |        |
|                |           | MY OVE     | RALL RATING | Dov | wnload |
| RESPONSE DUE X | SANDRA X  | ☆ <u>↓</u> | no rating   |     |        |

#### Application list management:

The list of applications for a position is often very long. We have features to help you search, sort, organize, and customize the list of applicants. We also allow you to save your views of the list so you can recall your work when going through applications.

- Search: You can search for a particular position by name, unit, position type, status or date
- Filter: You can also filter the list to only display positions of a particular type, status, or limit the display to either active or closed positions

| The College of Interfolio > Positions                                                               |                      |                        |                                                          |   |
|----------------------------------------------------------------------------------------------------|----------------------|------------------------|----------------------------------------------------------|---|
| Search by position name, unit, type, status or date                                                 | Filter Clear Filters | ]                      |                                                          |   |
| Туре                                                                                                | Status               |                        | Active or Closed?                                        |   |
| All Types 🗸                                                                                         | All Statuses         | ~                      | Active                                                   | ] |
| Position *                                                                                          |                      | Status \$              | Application Information \$                               |   |
| Adjunct Professor of English<br>Department of English   Faculty   10:4082                           |                      | Accepting Applications | 1 applications<br>Opens: Jul 3, 2018                     |   |
| Assistant Professor of Graphic Arts<br>Department of Art   Faculty   ID:3519                        |                      | Accepting Applications | 7 applications<br>Open from: Feb 2, 2017 - May 1, 2019   |   |
| Assistant Professor Painting and Printmaking<br>Department of Washington DC Sports   Temporary Help | ID:3761              | Reviewing Applicants   | 0 applications<br>Open from: Mar 15, 2017 - Jun 21, 2019 |   |
| Creative Writing Fellow in Poetry<br>Department of English   Fellowship   ID:3526                   |                      | Accepting Applications | 0 applications<br>Opens: Jan 16, 2018                    |   |

#### The Applicant Profile:

Click the name of an applicant to view that applicant's profile page

| ſ | /              |                |                  |      |                       |
|---|----------------|----------------|------------------|------|-----------------------|
| L | Applicant Name | Date Updated 单 | Applicant Status | Tags | My Overall Rating 🏼 ಿ |
|   |                | Oct 3, 2017    |                  | ٥    | ***                   |
|   |                | Oct 2, 2017    |                  | ٥    | ***                   |

From the profile page you can view and add tags to the application (if enabled), and access application materials (click the name of a file to open it, or click to download the material)

| Demo University > Positions > Assistant Profess<br>Sasha Brown | or of Landscape Architecture > |                    | Actions 🗸              |
|----------------------------------------------------------------|--------------------------------|--------------------|------------------------|
| Education Information                                          | Status<br>Hired change         | Tags               |                        |
| ✓ Documents                                                    |                                |                    | Add File 🖉 Read        |
| Title (pending) 🖾<br>C.V.                                      |                                | Pending            | not yet received 🏾 🍵 📩 |
| ✓ Ratings                                                      |                                |                    |                        |
|                                                                |                                | My Ratings         | Committee Summary      |
| Average                                                        |                                | <b>★ ★ ★ ☆</b> ☆   |                        |
| Quality of Research                                            |                                | <b>★ ★ ★ ☆ ⊗</b>   | <b>★ ★ ★ ★</b> ☆       |
| Quality of Teaching                                            |                                | ★★☆☆☆⊗             | ★★☆☆☆                  |
| Scholarship                                                    |                                | <b>★ ★ ★ ☆ ☆ ♡</b> | <b>★★★★</b> ☆          |

If enabled, you may be able to rate the applicant, and leave comments and notes on the application

|            | Accepted jan 9, 2017       |
|------------|----------------------------|
|            | 🔒 Received Jan 9, 2017 🛛 📥 |
|            |                            |
| My Ratings | Committee Summary          |
| *          | ***                        |
| ***        | ****                       |
| ***        | ****                       |
| 습 습 습 습    | 黄黄合合合                      |
|            | Add Comment                |
|            |                            |
|            |                            |
|            |                            |
|            | My Ratings                 |

You can click "Read" to open the application in our materials viewer, or "Download" to save the application materials

| ✤ Documents               | INCOMPLETE Add File             |
|---------------------------|---------------------------------|
| Title (pending) 🖆<br>C.V. | Pending: not yet received 🛛 🛍 📩 |
|                           |                                 |

#### Organizing the Applicant List:

#### **Tagging Applications**

If your institution allows it, you can add and create tags to attach to an application. Tags are bits of text you can use to help identify, sort, and mark applications.

- 1. With one or more applicants selected in the list, click the "Tag" button and select an existing tag or create a new one
- 2. By default, tags will appear listed in the applicant table (See below for instructions on configuring the columns displayed in the list)

|        |                        |                 |                  |      | Read | Email | Status 👻 | Tag 🔻        |    |  |
|--------|------------------------|-----------------|------------------|------|------|-------|----------|--------------|----|--|
|        | Applicant Name         | Date Updated  🖨 | Applicant Status | Tags |      |       | My Ove   | erain wating | \$ |  |
| ►<br>☑ | Sasha Brown            | Jan 25, 2018    | Hired            | 2    |      |       | *1       | * * 1        | ☆  |  |
|        | Jane Doe<br>INCOMPLETE | Nov 11, 2015    | Shortlist        | 8    |      |       | र्द्ध द  | 3 & 4        | ☆  |  |

#### Filtering the list of applicants

Click the "Filter" button at the top of the list to open a set of options for filtering the list. You can filter the list of applications by data points including highest degree earned, application status, tags, ratings, or completion status.

| APPLICANTS (3 of 3)             | Filter \Xi | Q. Keyword Search                                        | Saved Views 🗸 Columns 🗸                       |
|---------------------------------|------------|----------------------------------------------------------|-----------------------------------------------|
| HIGHEST DEGREE EARNED:          | Shortlist  | TAGS:<br>Response due<br>Sandra<br>Wrong Degree<br>Draft | COMPLETE<br>All Yes No Archived<br>MY RATING: |
| RESPONSE DUE X Save Clear Filte | ns         |                                                          |                                               |

• The list will be filtered according to your settings and the filters will appear above the list.

Solution Note that you can easily remove the filters you add either one at a time, or by hitting the button taged "Clear Filters."

| PPLICANTS (3 of 3)                                  | Filter 🛱            | Q. Keyword Search |
|-----------------------------------------------------|---------------------|-------------------|
| HIGHEST DEGREE EARNED:<br>Ph.D Doctor of Philosophy | APPLICATION STATUS: | TAGS:             |
|                                                     |                     | Sandra            |
|                                                     |                     | Wrong Degree      |
|                                                     |                     | Draft             |
|                                                     |                     | Evaluated         |
| RESPONSE DUE X SANDRA X Sa                          | Clear Filters       |                   |
| _                                                   |                     |                   |

Saving views of the Applicant list

Click "Save"

| HIGHEST DEGREE EARNED: | APPLICATION STATUS: |
|------------------------|---------------------|
| M.M Master of Music    | Interview           |
|                        | Offer Pending       |
|                        | Shortlist           |
|                        |                     |
|                        | Save Clear Eilters  |

Enter a name and click the check mark

|                            | A                   |
|----------------------------|---------------------|
| HIGHEST DEGREE EARNED:     | APPLICATION STATUS: |
| M.M Master of Music        | Interview           |
|                            | Offer Pending       |
|                            | Shortlist           |
|                            |                     |
|                            |                     |
| Same Company               | land follows        |
| M.M MASTER OF MUSIC X Save | lear Fillers        |
| Master                     | Dama                |
| APPLICANT NAME             | SION ¢ E            |
|                            |                     |

Click "Saved Views" (to the right of the page) to recall the view of the list using the filters you have set

| APPLICANTS (3 of 3)    | Filter 🛱            | Q Keyword Search | Saved Views 🗸 🖸            | olumns 🗸 |
|------------------------|---------------------|------------------|----------------------------|----------|
|                        | A                   |                  | PhD                        | Û        |
| HIGHEST DEGREE EARNED: | APPLICATION STATUS: | TAGS:            | Response Due               | Û        |
|                        | Shortast            | Sandra           | Evaluated by Sandy         | ÷        |
|                        |                     | Wrong Degree     | MY RATING:                 |          |
|                        |                     | Draft            | DO FA                      | ting     |
|                        |                     | Evaluated        | $\Box \Box \Box \Box \Box$ |          |
|                        |                     |                  |                            |          |

Customizing the columns of information that display on your view of the applicant list:

### Click the "Columns" button to the right of the page and select the columns of information you want to display

The default columns that will display are applicant name, date updated, tags, and overall average rating (if enabled). You can add columns for complete status, date submitted, highes degree earned and highest degree date, and your overall ratings. Note that you can restore the default columns at any time.

 $\mathbb{Q}$  You can also add answers to custom form questions as column headers in the display.

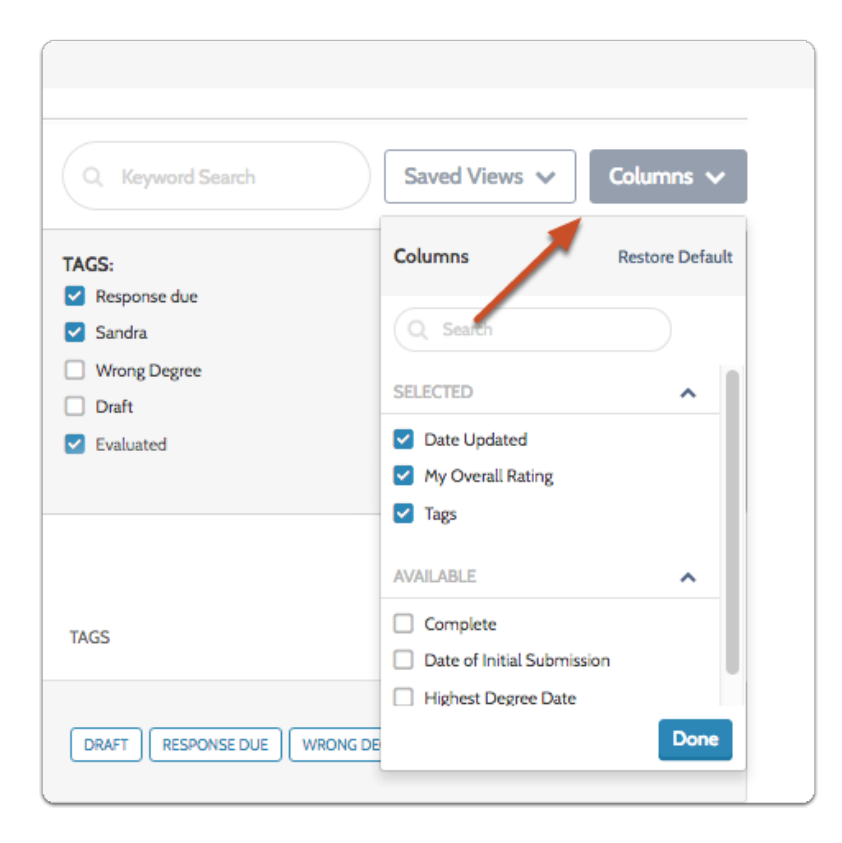

Searching the Applicant list and saving searches:

Enter a keyword in the box to search the list.

| APPL | ICANTS (5 of 5)                                              | Filter 🗄       | Q, Key           | word Search                      | /iews Columns       |
|------|--------------------------------------------------------------|----------------|------------------|----------------------------------|---------------------|
|      | Applicant Name 🗢                                             | Date Updated 🗢 | Applicant Status | Tags                             | My Overall Rating 🗢 |
|      | Bing Boland                                                  | Apr 24, 2017   | Interview        |                                  | ***                 |
| 0    | James Grimm<br>Ph.D Doctor of Philosophy, Demo<br>University | Apr 27, 2016   | Interview        | EVALUATED RESPONSE DUE<br>SANDRA | ☆☆☆☆☆               |

The results display and the search term appears above the list

| APPLICANTS (2 2) | Filt           | er 🖻 🔍           | Wrong Saved V                       | Columns             |
|------------------|----------------|------------------|-------------------------------------|---------------------|
| Applicant Name 🗘 | Date Updated 🗢 | Applicant Status | Tags                                | My Overall Rating 🗢 |
| Jonas Jones      | Jul 24, 2016   | Interview        | RESPONSE DUE SANDRA<br>WRONG DEGREE | ***                 |
|                  | Apr 24, 2017   | Interview        | RESPONSE DUE 6/1 WINDING DEGREE     | 合合合合合               |

Click "Save" to save and name the view of the list filtered according to your search results

| APPL  | ICANTS (2 of 2)      | Filte          | r # Q            | Wrong Saved Vie                     | ws Columns          |
|-------|----------------------|----------------|------------------|-------------------------------------|---------------------|
| WRONG | X Save Clear Filters |                |                  | -                                   |                     |
|       | Applicant Na 🗧 ≑     | Date Updated 🗢 | Applicant Status | Tags                                | My Overall Rating 🗢 |
|       | Jonas Jones          | Jul 24, 2016   | Interview        | RESPONSE DUE SANDRA<br>WRONG DEGREE | 습습습습                |
| 0     | Joshua Snow          | Apr 24, 2017   | Interview        |                                     | 合合合合合               |

Enter a name for your view and click the check to save it

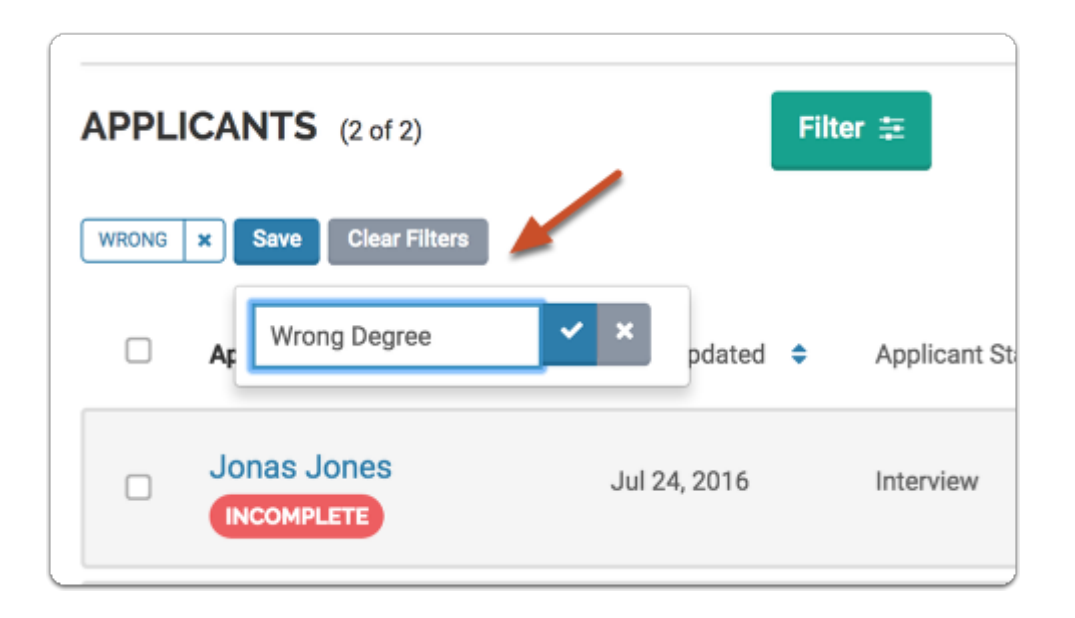

Click "Saved Views" to the right of the page to recall the saved view of the list

| Q Hott                     |                | Saved Views 🗸 🗸 C | olumns 🗸 |
|----------------------------|----------------|-------------------|----------|
|                            |                | Reviewed by Becky | Û        |
|                            |                | ABD               | 筪        |
| DATE UPDATED  🖨            | HIGHEST DEGREE | Masters           | 筪        |
|                            |                | 6/16 List         | 筪        |
|                            |                | Hott University   | 面        |
| 1ar 15, 2016 at<br>2:00 AM | May 2015       | RESPONSE DUE 6/1  |          |

#### Setting the pagination of the applicant list

By default the list displays 25 applications at a time, but you can set the pagination to display 50, 100, 200, or all applications. Look to the bottom left of the page to set the number of applicants displayed at one time.

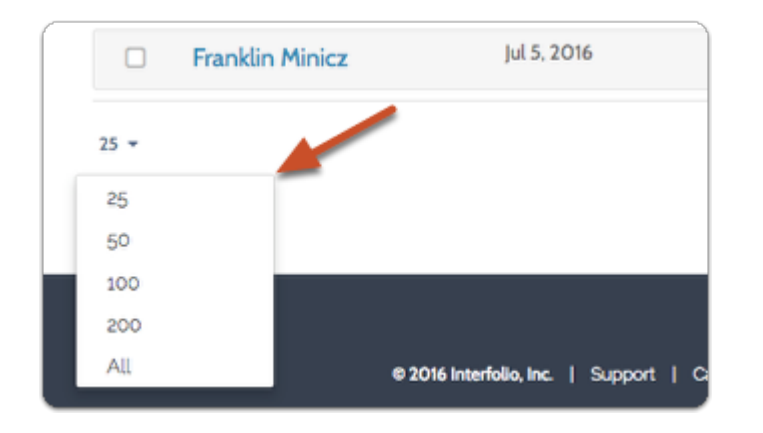

Remember that changes you make to the filters, columns, searches and pagination will be remembered during your session. To save the searches and filtered views of the list, click the "Save" button and give the current view a name.